# Effet de congélation sur un texte (avec GIMP)

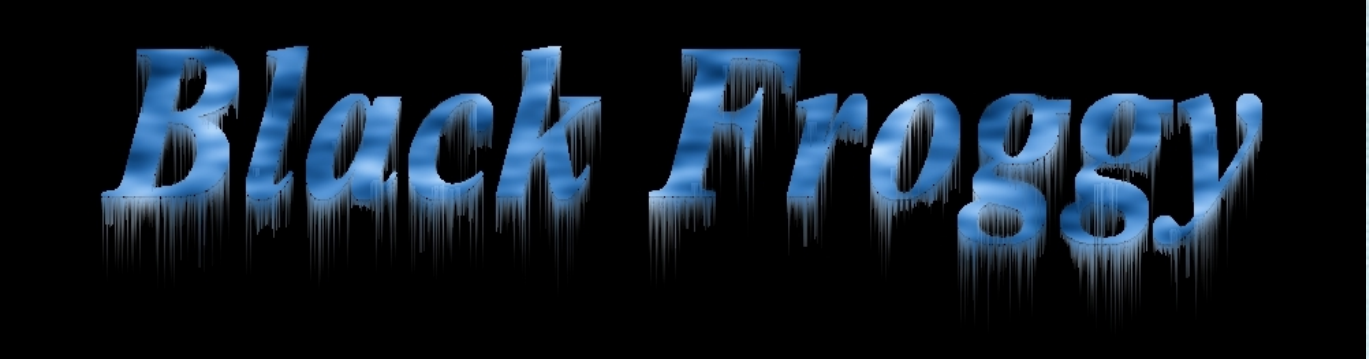

#### 01 Créer une nouvelle image

Clic gauche sur Fichier, puis un nouveau clic gauche sur Nouvelle image (img01)

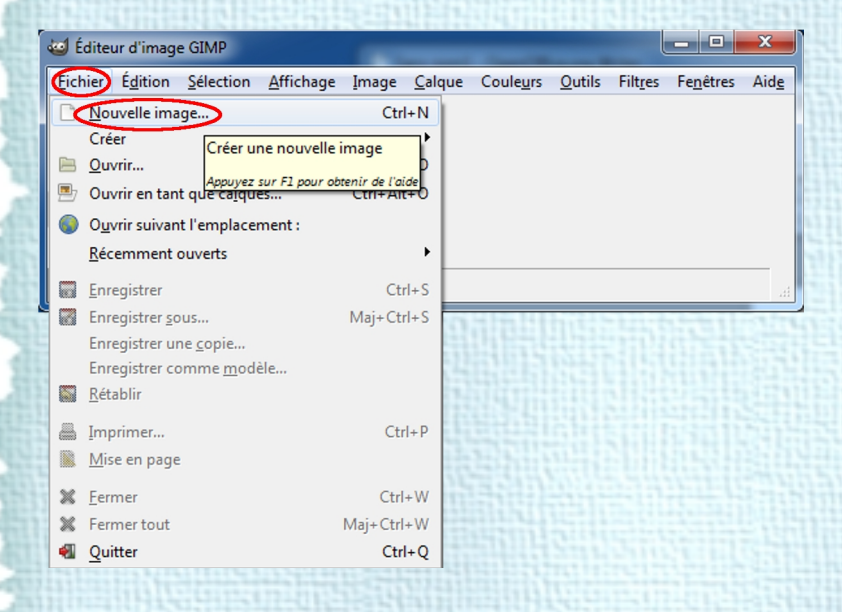

Par défaut il vous est proposé de créer une image

640 par 400 pixels,

un clic gauche sur Valider (img02)

|                                                                    | 1112 |
|--------------------------------------------------------------------|------|
| 🥶 Créer une nouvelle image                                         | 1111 |
| Moděle :                                                           | 1    |
| Taille d'image                                                     | -12  |
| Largeur : 640                                                      | 39   |
| Hauteur: 400 pixels                                                | 110  |
| 640 x 400 pixels<br>72 ppp, Couleur RVB                            | SR.  |
|                                                                    | 15   |
| Aid <u>e</u> <u>R</u> éinitialiser <u>Valider</u> A <u>n</u> nuler | R    |
|                                                                    |      |

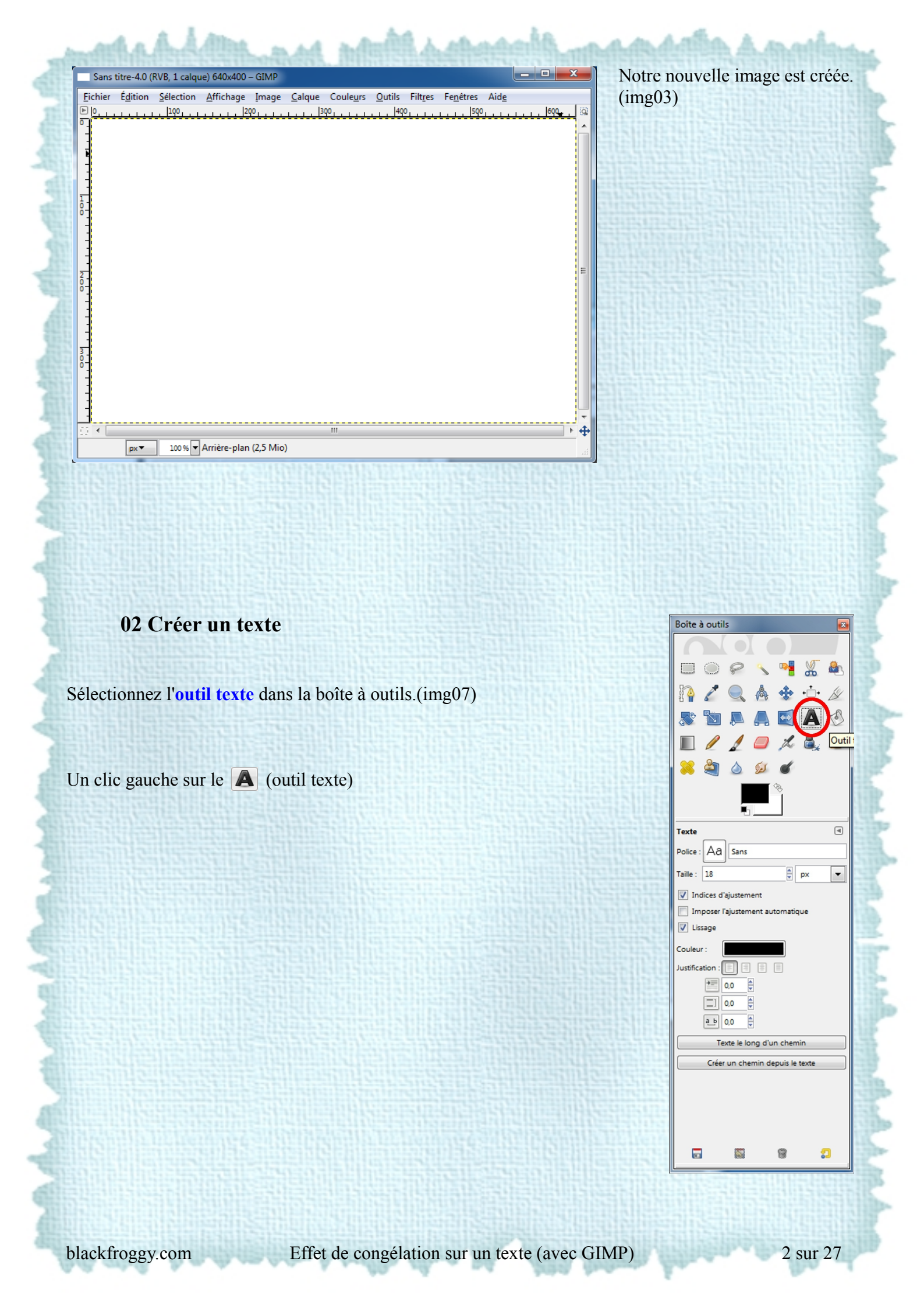

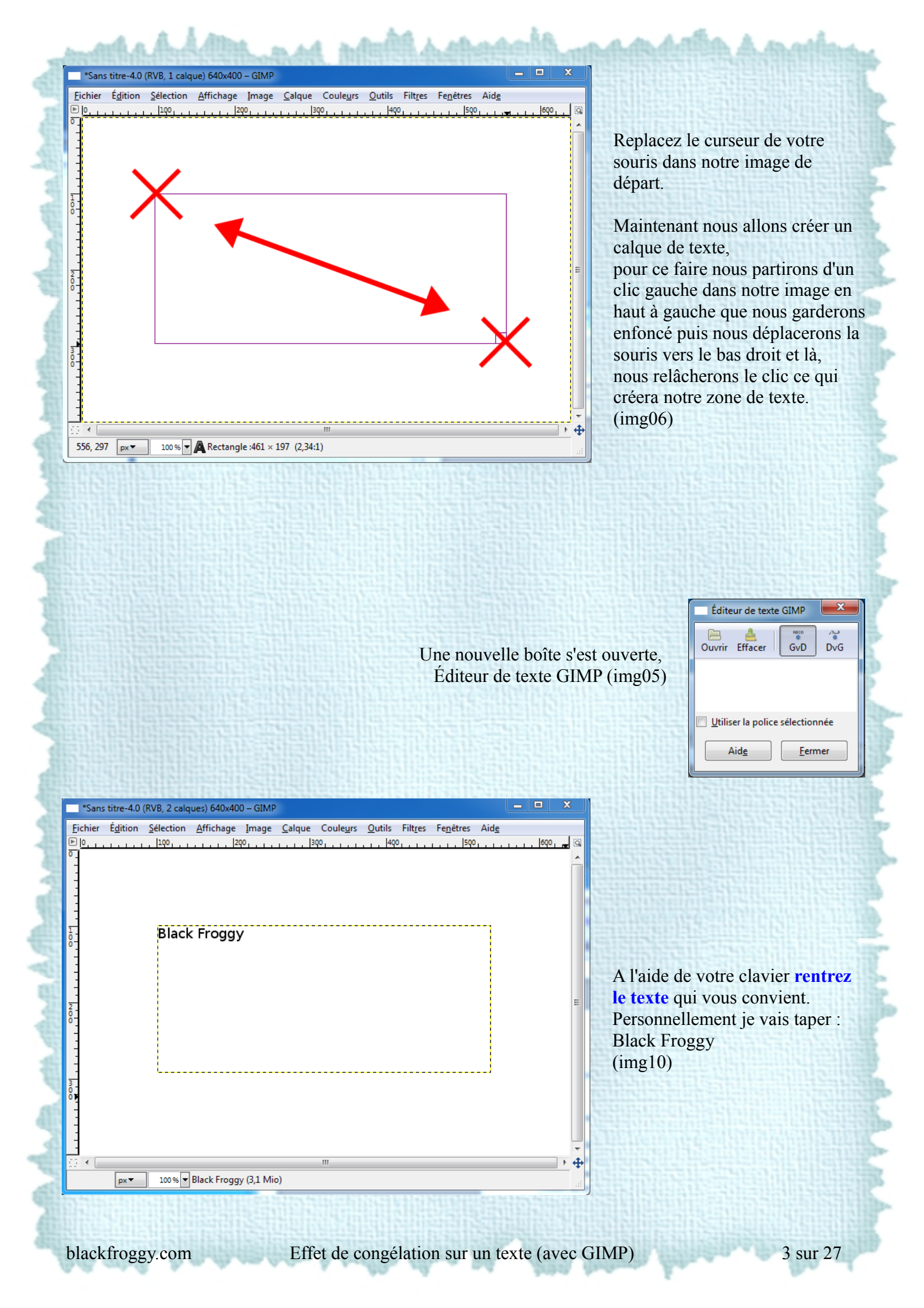

# 03 Modifier la police du texte

Commençons par modifier la police de ce texte, lorsque nous avons sélectionné l'outil texte dans la boîte à outils, est apparue dans cette dernière les **outils texte** qui vont nous permettre de configurer notre texte avec les valeurs de notre choix.

Donc la police :

Dans la boîte à outils un clic gauche sur <u>Aa</u> Le menu déroulant des **polices** s'affiche. (img08)

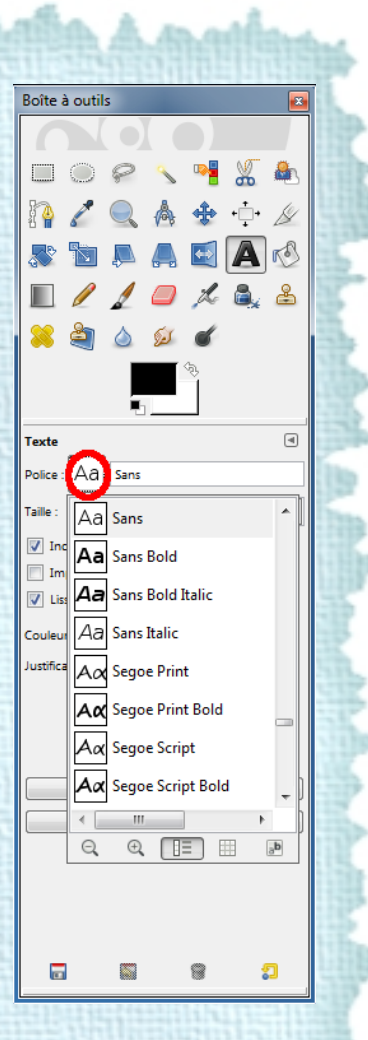

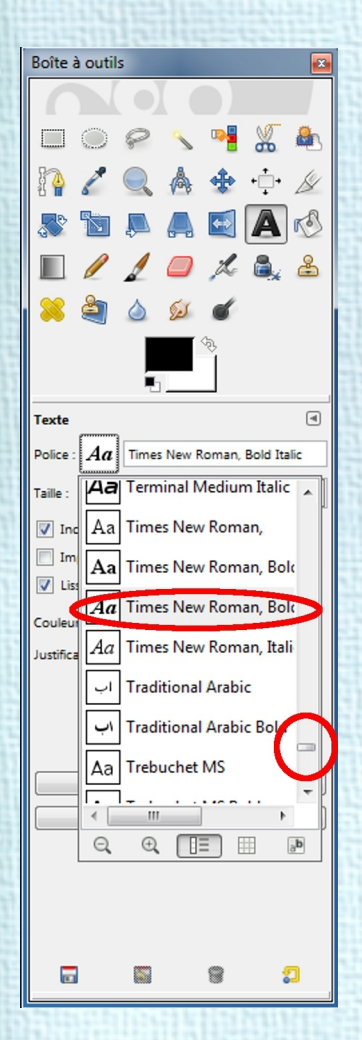

Clic gauche en gardant enfoncé sur la glissière verticale, et déplacez la souris vers le haut ou le bas vous permet de faire défiler les polices, relâchez le clic puis clic gauche sur le nom de la **police** qui vous convient,

pour ma part j'ai sélectionné : **Time New Roman, Bold Italic**. (img09)

| man hadden and                                  | hand all and a state and a state of the second                                                                                                    | Itthat. |
|-------------------------------------------------|----------------------------------------------------------------------------------------------------|---------|
| C'est plus cool,                                | *Sans titre-4.0 (RVB, 2 calques) 640x400 – GIMP                                                                                                    | ×]      |
| mais cela reste<br>écrit trop petit.<br>(img11) | Eichier         Édition         Sélection         Affichage         Image         Calque         Couleurs         Qutils         Filtres         Faite           Image         Image         Calque         Couleurs         Qutils         Filtres         Faite         Faite |         |
|                                                 | Black Froggy                                                                                                    | 1 de    |
|                                                 |                                                                                                    | 1       |
| State and state and                             | -<br>                                                                                                    | E       |
|                                                 |                                                                                                    | 100     |
|                                                 |                                                                                                    | 5       |
|                                                 |                                                                                                    | EB      |
|                                                 |                                                                                                    | 1       |
|                                                 |                                                                                                    | +       |
|                                                 | px V 100% V Black Froggy (3,1 Mio)                                                                                                    |         |

# 04 Modifier la taille du texte

|                                          | Taper 70 au clavier puis la touche Entrée<br>(img12)(img13)                                                              |       |
|------------------------------------------|----------------------------------------------------------------------------------------------------|-------|
|                                          | Sans titre-4.0 (RVB, 2 calques) 640x400 – GIMP                                                                           | _ 0 _ |
| •                                        | <u>Fichier Édition Sélection Affichage Image Calque Couleurs O</u> utils Filt <u>r</u> es Fe <u>n</u> êtres Aid <u>e</u> |       |
| Texte                                    | P  0,                                                                                                    | 600   |
| Police : Aa Times New Roman, Bold Italic |                                                                                                    |       |
| Taille 📃 🕴 px 💌                          |                                                                                                    |       |
| 📝 Indices d'ajustement                   |                                                                                                    |       |
| Imposer l'ajustement automatique         |                                                                                                    |       |
| V Lissage                                | <b>ΚΙΛΛΚ ΗΤΛΟΟ</b> Ι                                                                                                    |       |
| Couleur:                                 | Diach 1 1088y                                                                                                    |       |
|                                          |                                                                                                    |       |
|                                          |                                                                                                    |       |
| a_b 0,0 🖨                                |                                                                                                    |       |
| Texte le long d'un chemin                |                                                                                                    |       |
| Créer un chemin depuis le texte          |                                                                                                    |       |
|                                          |                                                                                                    |       |
|                                          |                                                                                                    |       |
|                                          |                                                                                                    |       |
| <b>. . .</b>                             | 100% Black Frogov (31 Mio)                                                                                               |       |
| L                                        |                                                                                                    |       |

# **05 Sauvegarde**

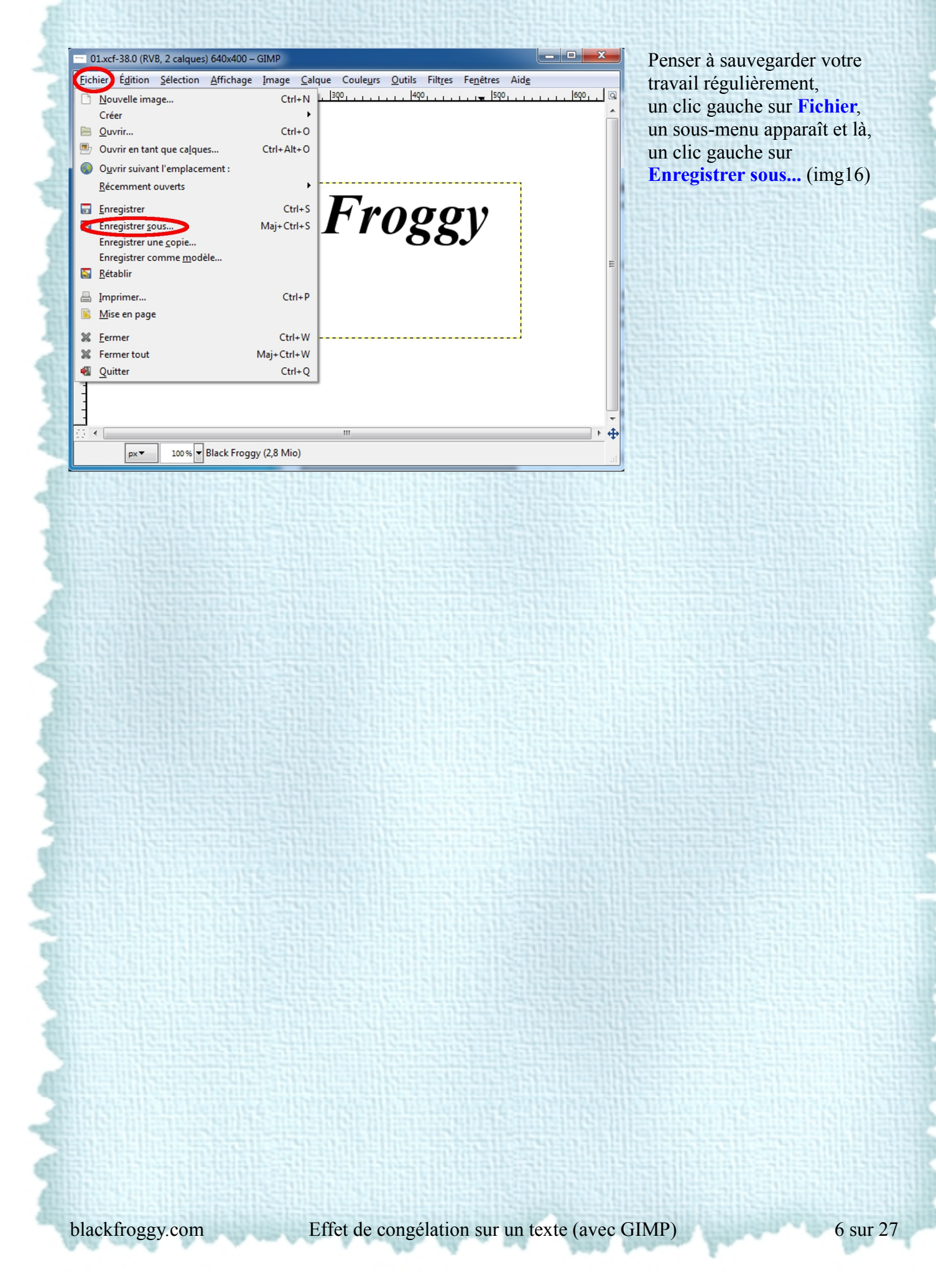

La boîte : Enregistrer l'image apparaît, par défaut pour le Nom nous avons : Sans titre. (img17)

| Enregistrer l'image                                                                                                    |                             |   | ×                        |
|----------------------------------------------------------------------------------------------------|-----------------------------|---|--------------------------|
| Nom : Sans titre                                                                                                    |                             |   |                          |
| Enregistrer dans le <u>d</u> ossier : 📄 Documents                                                                                                    |                             |   | <b>T</b>                 |
| <u>Parcourir d'autres dossiers</u>                                                                                                    |                             |   |                          |
| \Users Big Documents                                                                                                    |                             |   | <u>C</u> réer un dossier |
| Raccourcis                                                                                                    | <ul> <li>Modifié</li> </ul> | • | Apercu                   |
| Récemment                                                                                                    |                             |   |                          |
| Big                                                                                                    |                             |   |                          |
| Jureau Jureau Ju |                             |   |                          |
| 😻 Disque local                                                                                                    |                             |   |                          |
| Disque local                                                                                                    |                             |   | Aucune sélection         |
| Pictures                                                                                                    |                             |   |                          |
| 🛅 Documents                                                                                                    |                             |   |                          |
|                                                                                                    |                             | = |                          |
|                                                                                                    |                             |   |                          |
|                                                                                                    |                             |   |                          |
|                                                                                                    |                             |   |                          |
|                                                                                                    |                             |   |                          |
|                                                                                                    |                             |   |                          |
|                                                                                                    |                             |   |                          |
|                                                                                                    |                             | ~ |                          |
| Ajouter Enlever                                                                                                    | Toutes les images           |   | •                        |
| • Sélectionner le type de fichier (Selon l'extension)                                                                                                    |                             |   |                          |
| Aide                                                                                                    | e                           | E | nregistrer Annuler       |
|                                                                                                    |                             |   |                          |

Un clic gauche à coté de **Sans titre**, gardez le bouton enfoncé de la souris et sans le relâcher faîtes glisser votre souris sur Sans titre et relâcher le bouton, le fond bleu indique que nous l'avons bien sélectionné. Rentrer à l'aide du clavier le **nouveau nom** (ex: congel 01)

Sur votre ordinateur en théorie votre disque dur est séparé en deux partitions, l'une pour les programmes et l'autre pour pour vos documents.

Dans raccourcis, un clic gauche sur : Disque local, puis dans Nom (le tableau juste à coté de raccourcis) un clic gauche sur User, un clic gauche sur Documents et enfin un clic gauche sur le bouton **enregistrer**. Ceci n'est qu'un exemple, qu'il faudra sûrement adapter selon la configuration de votre ordinateur afin de sélectionner le dossier de votre choix et d'y enregistrer la sauvegarde.

# 06 Pixelisation du texte

| Calques, C    | anaux, Chemins, Annu | iler - Bro 🗴 |
|---------------|----------------------|--------------|
| 01.xcf-       | 38                   | - Auto       |
|               | 1 1/2 🥎              |              |
| Calques       |                      | •            |
| Mode :        | Normal               | -            |
| Opacité :     |                      | 100,0 🕴      |
| Verrouiller : |                      |              |
| ۲             | Black Froggy         | X            |
| ۲             | Arrière-plan         |              |
|               |                      |              |

Dans le tableau des calques (img14) un clic droit sur le calque texte.

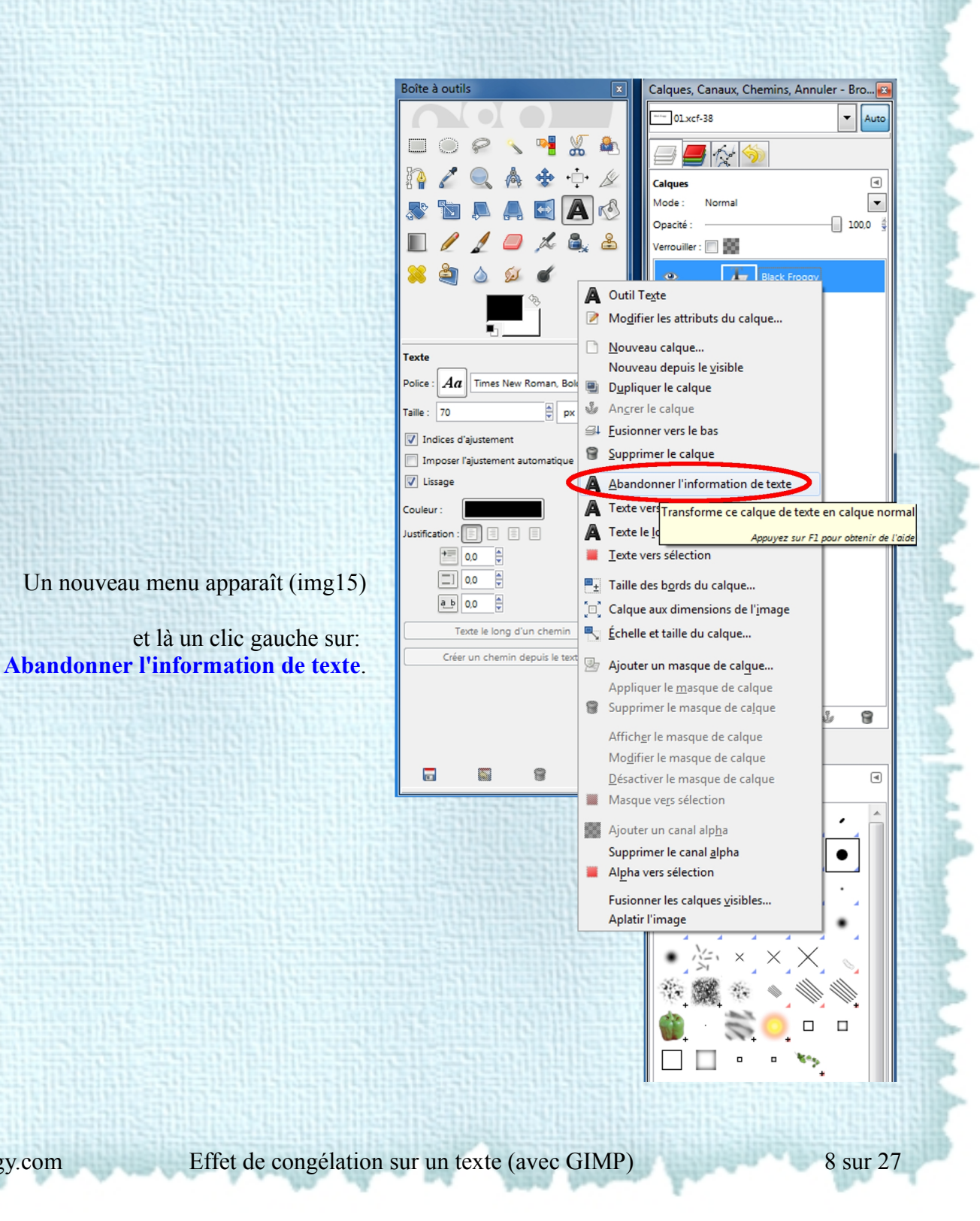

blackfroggy.com

# 07 Création d'un nouveau calque

|    | C                         | alques, Canaux, Ch           | emins   | , Annule   | r - Bro 📧       |
|----|---------------------------|------------------------------|---------|------------|-----------------|
|    |                           | 01.xcf-38                    |         |            | - Auto          |
|    |                           | = <b>-</b>                   | 6       |            |                 |
|    |                           | Calques                      |         |            | ۹               |
|    | tellin t                  | Mode : Normal                |         |            | -               |
|    |                           | Opacité :                    |         | (          | 100,0 🕴         |
|    |                           | /errouiller : 🔲 🎆            |         |            |                 |
|    | D-TERME                   |                              |         | Froggy     |                 |
| 2  | Mo <u>d</u> ifier les att | ributs du calque             |         |            |                 |
|    | <u>N</u> ouveau calqu     | e                            |         | e-plan     |                 |
| _  | Nouveau depu              | Crée un nouveau              | calque  | et l'ajou  | te à l'image    |
|    | Dupliquer le ca           | Appuj                        | /ez sur | F1 pour ob | tenir de l'aide |
| 0  | An <u>c</u> rer le calqu  | e<br>la has                  |         |            |                 |
| 3+ | Eusionner vers            | ie bas                       |         |            |                 |
| ۵  | Supprimer le ca           | iique                        |         |            |                 |
| ±  | Taille des b <u>o</u> rd  | s du calque                  |         |            |                 |
|    | Calque aux dim            | iensions de l' <u>i</u> mage |         | 1 4        | 8               |
| •  | Échelle et taille         | du calque                    |         |            |                 |
| 97 | Ajouter un mas            | que de calque                |         |            | <b>a</b>        |
|    | Appliquer le m            | asque de calque              |         |            |                 |
| 0  | Supprimer le m            | asque de ca <u>l</u> que     |         | 1          |                 |
|    | Afficher le mas           | que de calque                |         |            | _1              |
|    | Mo <u>d</u> ifier le ma   | que de calque                |         | •          | •               |
|    | Désactiver le m           | asque de calque              |         |            |                 |
|    | Masque ve <u>r</u> s sé   | lection                      |         | 1.1        | _ 1             |
|    | Ajouter un can            | al alp <u>h</u> a            |         | · •        | · .             |
|    | Supprimer le ca           | anal <u>a</u> lpha           |         | $\times$   | S. E.           |
|    | Alpha vers séle           | ction                        |         |            |                 |
|    | Fusionner les c           | alques <u>v</u> isibles      |         | All .      |                 |
|    | Aplatir l'image           |                              |         |            |                 |
|    |                           |                              |         | No.        |                 |
|    | 240317                    |                              |         |            |                 |
|    | 121313                    |                              |         |            | -               |
|    | 21-121                    | Spacement :                  |         |            | 20,0            |
|    |                           | 2                            |         | 8          | 2               |
|    |                           |                              |         |            |                 |

Toujours dans le tableau des calques un clic droit sur notre calque (le mien se nomme Black Froggy, le votre s'est nommé automatiquement du nom du texte que vous avez tapé à l'étape 02), et un clic gauche sur **Nouveau calque** (img18).

Une nouvelle boîte vient d'apparaître : Nouveau calque. (img19)

Dans cette dernière dans : **Type de remplissage de calque**, sélectionnez **Transparence** 

(un clic gauche sur le petit rond devant transparence) Puis un clic gauche sur le bouton Valider.

| 🥶 Nouveau calque               | 2                     | ×         |
|--------------------------------|-----------------------|-----------|
| Créer un ne<br>01.xcf-38       | ouveau calque         | ana trage |
| <u>N</u> om du calque :        | Nouveau calque        |           |
| Largeur :                      | 640                   |           |
| Hauteur :                      | 400 📮 px              | -         |
| Type de rempliss               | age de calque         |           |
| Couleur de                     | premier plan          | 111       |
| Couleur d'a                    | rrière-plan           | 11        |
| Blanc                          |                       | 1         |
| <ul> <li>Transparen</li> </ul> | ce                    |           |
|                                |                       | 53        |
| Aide                           | Valider A <u>n</u> nu | ıler      |
|                                |                       |           |

blackfroggy.com

# 08 Visibilité des calques

| Calques, Canaux, Che | emins, Annuler - Bro 🗴 |
|----------------------|------------------------|
| 01.xcf-1             | - Auto                 |
| <i>=</i> / %         |                        |
| Calques              |                        |
| Mode : Normal        | •                      |
| Opacité :            | 100,0 👙                |
| Verrouiller : 🔲 🎆    |                        |
| •                    | Black Froggy           |
| • ***                | Nouveau calque         |
|                      | Arrière-plan           |
|                      |                        |

Un clic gauche sur l'œil à coté du calque Arrière-plan, (img22) l'œil à disparu.

Le calque Arrière plan n'est plus visible. (img23)

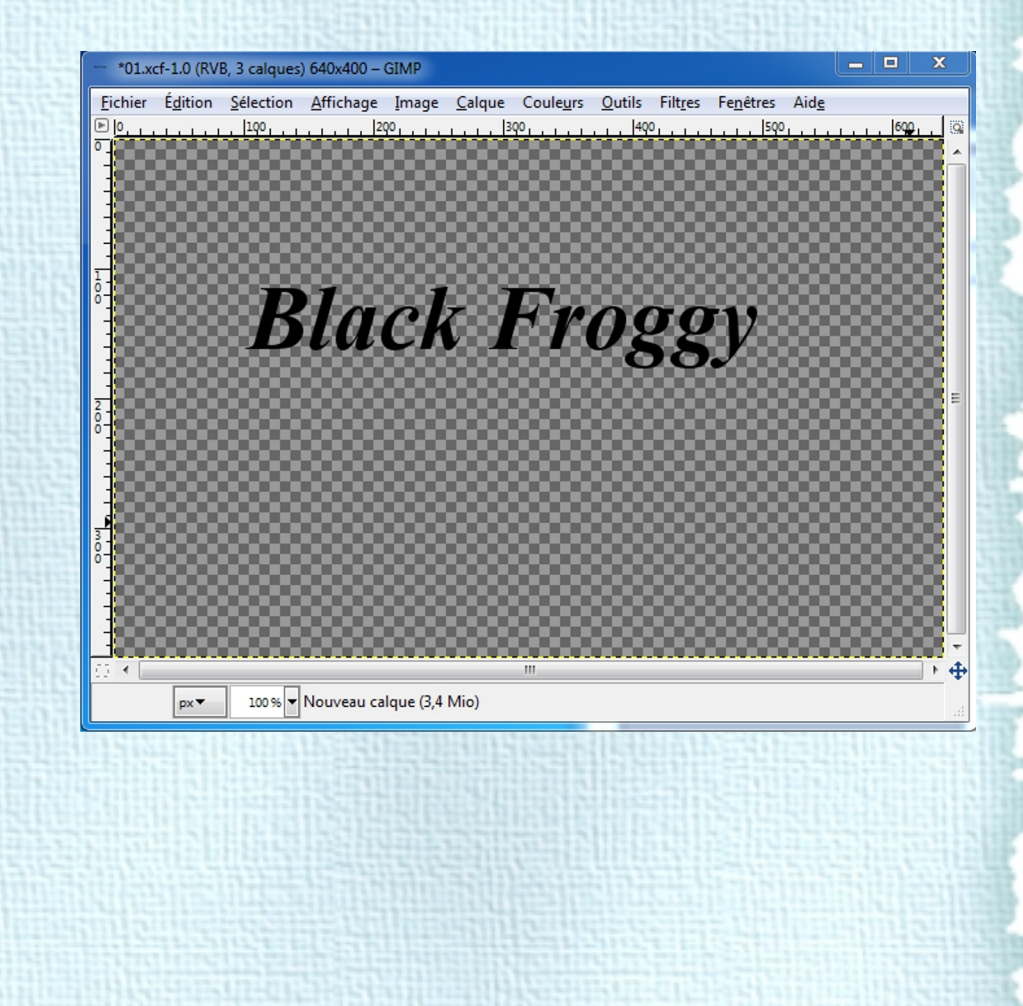

### 09 Fusion des calques

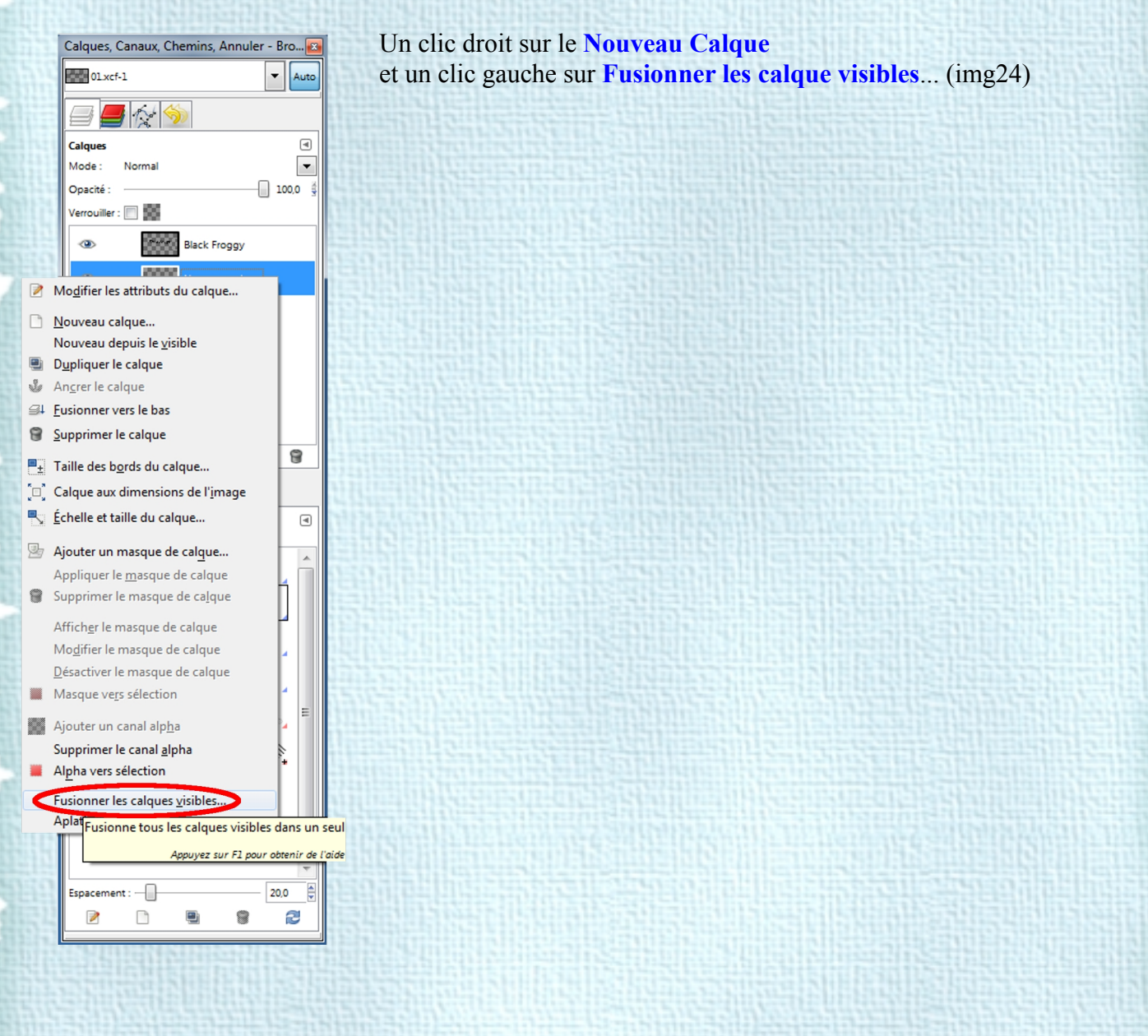

Une nouvelle petite boîte vient d'apparaître : Fusion des calques. (img25) Sélectionnez :

**Rogné à la taille de l'image** (clic gauche sur le petit rond devant). Puis clic gauche sur :

#### Fusion

(Dans le cadre d'une fusion de plusieurs calques ensemble c'est le nom du calque le plus bas dans la pile des calques fusionnés qui est pris en compte)

(Nous avons créer un nouveau calque de 640 par 400, la taille de notre image que nous avons fusionné avec le calque où nous avons rentré un texte en validant Rogner à la taille de l'image, maintenant le calque de notre texte est de 640 par 400)

| 🖾 Fusion des calques                        | 1 |
|---------------------------------------------|---|
| Options de fusion des calques       Olxcf-1 |   |
| Le calque final, fusionné, devra être :     |   |
| Étendu autant que nécessaire                | 1 |
| Rogné à la taille de l'image                | 2 |
| Rogné à la taille du calque le plus bas     | 3 |
| Écarter les calques invisibles              |   |
| Aide <u>Eusion</u> A <u>n</u> nuler         |   |

#### 10 Nouvelle sauvegarde

Répétez l'étape 05 mais identifiez votre fichier en 02. (congel 01 = congel 02) A cette étape le texte peut être modifié de multiples façons pour des résultats bien différents. Cette sauvegarde vous donne un départ pour modifier un texte, en or, en 3D ...

#### 11 Création d'un nouveau calque (heu, oui encore)

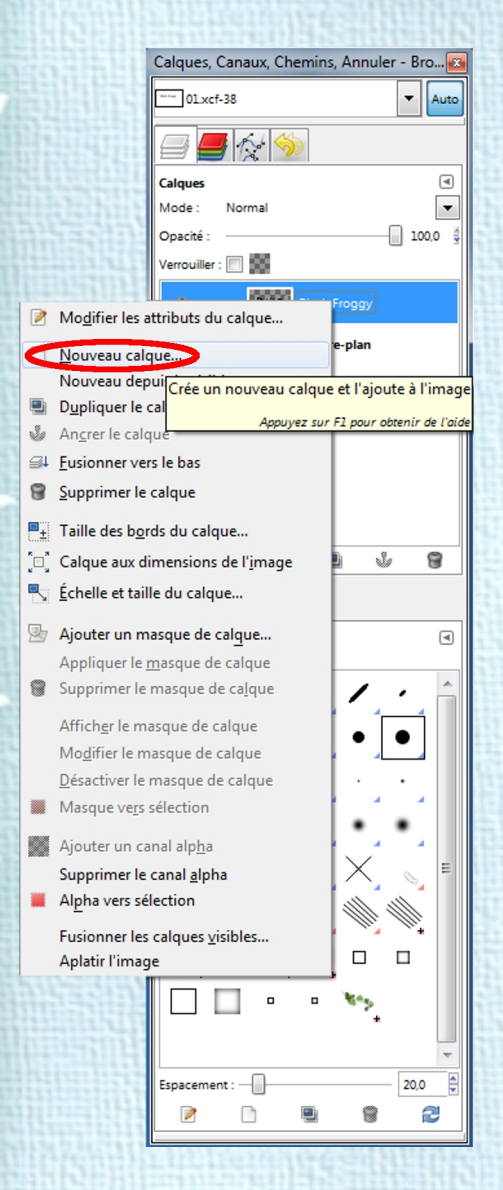

Dans le tableau des calques un clic droit sur notre calque (le mien se nomme Black Froggy, le votre s'est nommé automatiquement du nom du texte que vous avez tapé à l'étape 02), et un clic gauche sur Nouveau calque (img18).

Une nouvelle boîte viens d'apparaître : Nouveau calque. Dans cette dernière dans : **Type de remplissage de calque**, sélectionnez **Blanc** (img27) (un clic gauche sur le petit rond devant Blanc) Puis un clic gauche sur le bouton **Valider**.

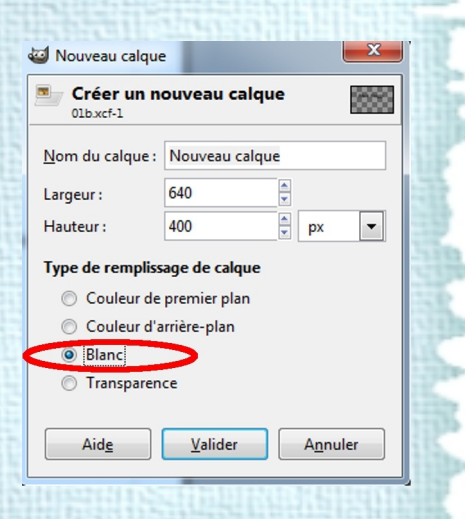

#### 12 Application du filtre de Rendu Nuages par différence

Dans le tableau de notre image clic gauche sur le menu : **Filtres**, dans le sous-menu qui vient d'apparaître placez le curseur de votre souris sur : **Rendu**, puis dans le nouveau sous-sous-menu qui est apparu placez le curseur sur **Nuages** et dans le sous-sous-menu qui est encore apparu un clic gauche sur : **Nuages par différence...** (img28)

| Une nouvelle boîte vient d'apparaître nommée:<br>Brouillage uni. (img29)                                                                                                    | *01b.xcf-1.0 (RVB, 3 calques) 640x400 – GIMP                     |                                                 |                                                                                                    |                                   | China and an and a state of the state of the            |
|----------------------------------------------------------------------------------------------------|------------------------------------------------------------------|-------------------------------------------------|----------------------------------------------------------------------------------------------------|-----------------------------------|---------------------------------------------------------|
| Une nouvelle boîte vient d'apparaître nommée :<br>Brouillage uni. (img29)                                                                                                    | Fichier Édition Sélection Affichage Image Calque Couleurs Outils | Filt <u>r</u> es Fe <u>n</u> êtres Aid <u>e</u> |                                                                                                    | A TRANSPORT OF BUILDER FOR STREET |                                                         |
| Une nouvelle boîte vient d'apparaître nommée:<br>Brouillage uni. (img2b)                                                                                                    | [0                                                               | Répéter le dernier Ctrl+F                       |                                                                                                    |                                   |                                                         |
| Image: Decision in the set of the set of the s                     | °_1                                                              | Réafficher le dernier Maj+Ctrl+F                |                                                                                                    |                                   |                                                         |
| Image provide the service of the service of the se                     | 4                                                                | Réinitialiser tous les filtres                  |                                                                                                    |                                   |                                                         |
| Image: Contract of the set of the set of the s                     | 4                                                                | Flou                                            | Local Tacal Control In 14                                                                                                    |                                   | Contraction of the later of the                         |
| Une nouvelle boîte vient d'apparaître nommée :<br>Brouillage uni. (img29)                                                                                                    | 1                                                                | Amélioration •                                  |                                                                                                    |                                   |                                                         |
| Une nouvelle boîte vient d'apparaître nommée :<br>Brouillage uni. (img29)                                                                                                    | T T                                                              | Distorsions +                                   |                                                                                                    | 1000.000 (00102000, L1            |                                                         |
| Une nouvelle boîte vient d'apparaître nommée :<br>Brouillage uni. (img29)                                                                                                    | ŏ -                                                              | Ombres et lumières                              |                                                                                                    |                                   |                                                         |
| Une nouvelle boîte vient d'apparaître nommée :<br>Brouillage uni. (img29)         gene definie:<br>Brouillage uni. (img29)                                                                                                    |                                                                  | <u>B</u> ruit                                   | Contraction of the local distance of the local distance of the loc |                                   |                                                         |
| Une nouvelle boîte vient d'apparaître nommée :<br>Brouillage uni. (img29)                                                                                                    | 3                                                                | Détection de bord                               |                                                                                                    |                                   |                                                         |
| Image: product of the sector of the sector of the secto                     |                                                                  | Combiner                                        |                                                                                                    |                                   |                                                         |
| Une nouvelle boîte vient d'apparaître nommée :<br>Brouillage uni. (img2p)                                                                                                    |                                                                  | <u>A</u> rtistiques                             |                                                                                                    |                                   |                                                         |
| Image: provide the specified and the specified and the  | 1                                                                | Décor •                                         |                                                                                                    |                                   |                                                         |
| Image: provide the second of the second of the second o                     |                                                                  | Mappage                                         |                                                                                                    |                                   |                                                         |
| Image: Second and a second and a second a second a se                     | 1                                                                | Kendu                                           | Nature                                                                                                    | Brouillage uni                    |                                                         |
| Apha vert (pgp   Sright-fu   image: spint-fu   Circut:   image: spint-fu   Circut: Circut: <p< th=""><th></th><th>Animation •</th><th>Motif</th><th>Plasma</th><th>quit plain appliqué avec la mode de calque différer</th></p<>                                                                                                    |                                                                  | Animation •                                     | Motif                                                                                                    | Plasma                            | quit plain appliqué avec la mode de calque différer     |
| Sept-fu   Pipersu Sept-fu Pipersu Sept-fu Pipersu Sept-fu Pipersu Sept-fu Pipersu Sept-fu Pipersu Sept-fu Pipersu Sept-fu Pipersu Sept-fu Pipersu Sept-fu Pipersu Sept-fu Pipersu Sept-fu Pipersu Pipersu </th <th>°</th> <th>Alpha vers <u>l</u>ogo</th> <th><u>C</u>ircuit</th> <th>In the second second second</th> <th>Appuyez sur F1 pour obtenir de l'aide</th>                                                                                                    | °                                                                | Alpha vers <u>l</u> ogo                         | <u>C</u> ircuit                                                                                                    | In the second second second       | Appuyez sur F1 pour obtenir de l'aide                   |
| Image: second second secon |                                                                  | Script-Fu                                       | Créateur de sphè <u>r</u> e                                                                                                    |                                   |                                                         |
| Une nouvelle boîte vient d'apparaître nommée :<br>Brouillage uni. (img29)                                                                                                    |                                                                  |                                                 | Figures géométriques (GFia)                                                                                                    |                                   |                                                         |
| Une nouvelle boîte vient d'apparaître nommée :<br>Brouillage uni. (img29)     Gerne aléatoire:     Image: Content d'apparaître nommée :<br>Brouillage uni. (img29)                                                                                                    |                                                                  | · • •                                           | Lave                                                                                                    |                                   |                                                         |
| Une nouvelle boîte vient d'apparaître nommée :<br>Brouillage uni. (img29)                                                                                                    | px▼ 100% ▼ Bruit plein appliqué avec le mode de calque différer  | ice                                             | Ligne No <u>v</u> a                                                                                                    |                                   |                                                         |
| Aid <u>e</u> <u>V</u> alider A <u>n</u> nuler                                                                                                    | Une nouvelle boîte vient d'a<br>Bro                              | apparaître nommée :<br>puillage uni. (img29)    | Brouillage uni                                                                                                    | Nouvelle grain                    | ne Aléatoire Iurbulent<br>Ragcordable<br>4,0 *<br>4,0 * |

 Image: Serve aléatoire :
 0
 Image: Nouvelle graine
 Aléatoire
 Iurbulent

 Détail :
 1
 Image: Nouvelle graine
 Aléatoire
 Iurbulent

 Taille X :
 1
 Image: Nouvelle graine
 16,0
 Image: Nouvelle graine

 Aide
 Valider
 Annuler

Dans cette boîte nous allons modifier les valeurs de **taille X et Y** qui par défaut sont à 4,0.

Un clic gauche sur la glissière située à coté de Taille X : et tout en gardant le bouton gauche de votre souris enfoncé déplacez celle-ci vers votre droite,

Taille X à maintenant une valeur de 16,0. (img30) Faîtes de même pour la valeur de Taille Y, puis un clic gauche sur : Valider.

### 13 Renommer un calque

Dans la boîte des calques, double clic gauche sur **Nouveau calque**, (il est maintenant sur fond bleu) (img32)

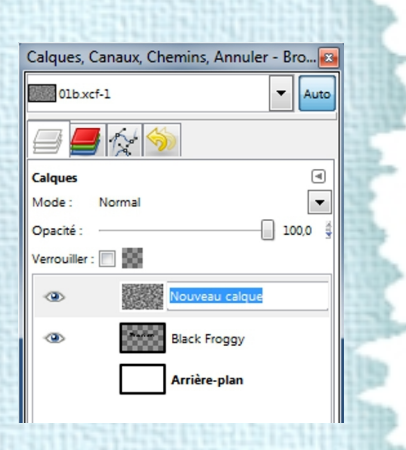

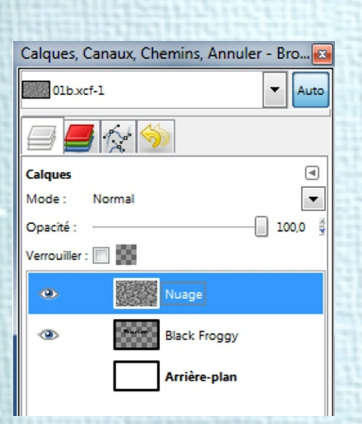

puis rentrez au clavier : **Nuage**, et enfin la touche : Entrée (du clavier). (img33)

#### 14 Sélection par couleur

Dans la boîte des calques, **déactivez la visibilité du calque Nuage** (un clic gauche sur l'œil du calque nuage). (img33a)

| Calques, C    | anaux, Chemins, Ann | uler - Bro 📧 |
|---------------|---------------------|--------------|
| 01b.xcf       | -1                  | - Auto       |
| <b>a</b>      | h 泠                 |              |
| Calques       |                     | •            |
| Mode :        | Normal              | -            |
| Opacité :     |                     | 100,0 👙      |
| Verrouiller : |                     |              |
|               | Nuage               |              |
| ۲             | Black Frogg         | y            |
|               | Arrière-plar        | ·            |

Black Froggy

Il n'est maintenant plus visible sur notre image, et nous avons de nouveau notre tout premier calque où nous avions rentré notre texte. (Black Froggy) (img23)

blackfroggy.com

px - 100% - Nouveau calque (3,4 Mic

Effet de congélation sur un texte (avec GIMP)

14 sur 27

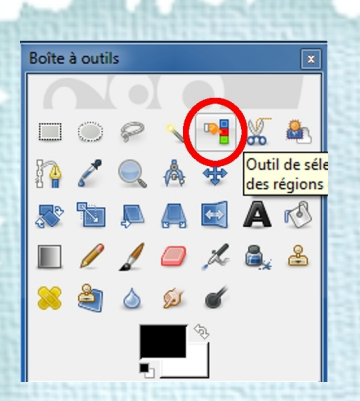

Dans la boîte des calques un clic gauche sur le calque Black Froggy, puis dans la boîte à outils un clic gauche sur l'**outil de sélection par couleur**, (img35)

et enfin dans notre image un clic gauche sur la zone transparente à coté du texte, (img36) des pointillés sont apparu qui délimitent notre sélection autour de notre texte ainsi qu'autour de notre image car nous avons sélectionné la zone transparente de notre calque.

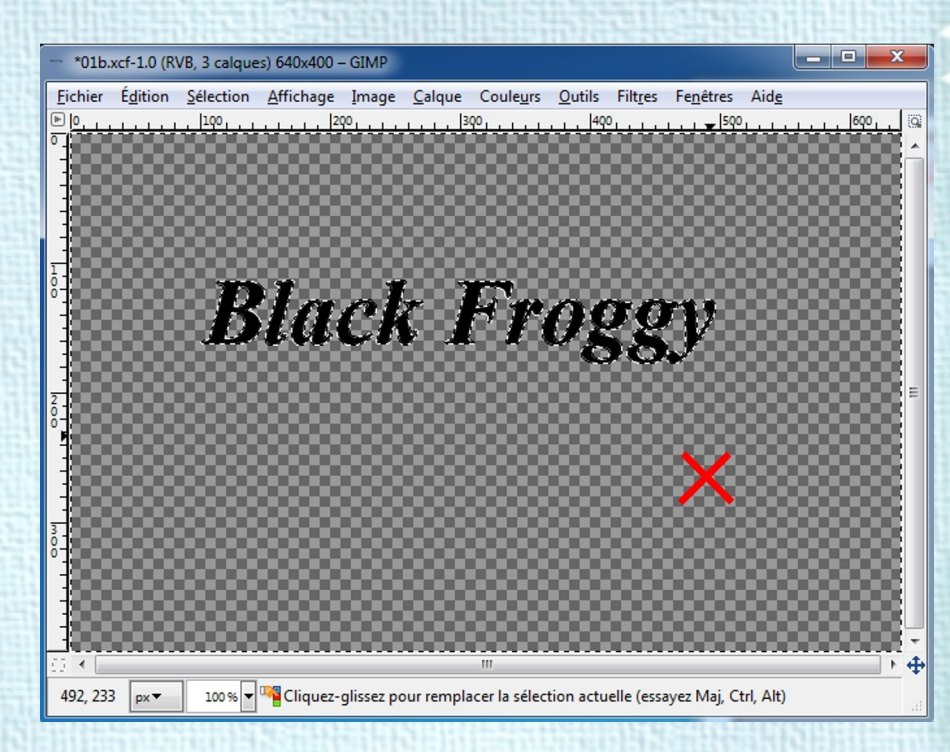

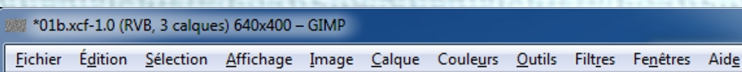

 Image: Image: Image

Dans la boîte des calques, un clic gauche à coté du calque **Nuage** (où se trouvait l'œil afin d'activer sa visibilité)

Le calque nuage est maintenant de nouveau visible dans notre image( img37), avec notre sélection en pointillés. Il ne nous reste plus qu'à sélectionner ce calque. Dans la boîte des calques un clic gauche sur son nom : Nuage,

puis la touche de votre clavier : **Suppr**.

Il ne reste sur notre image que notre texte écrit dans un nuage. (img38)

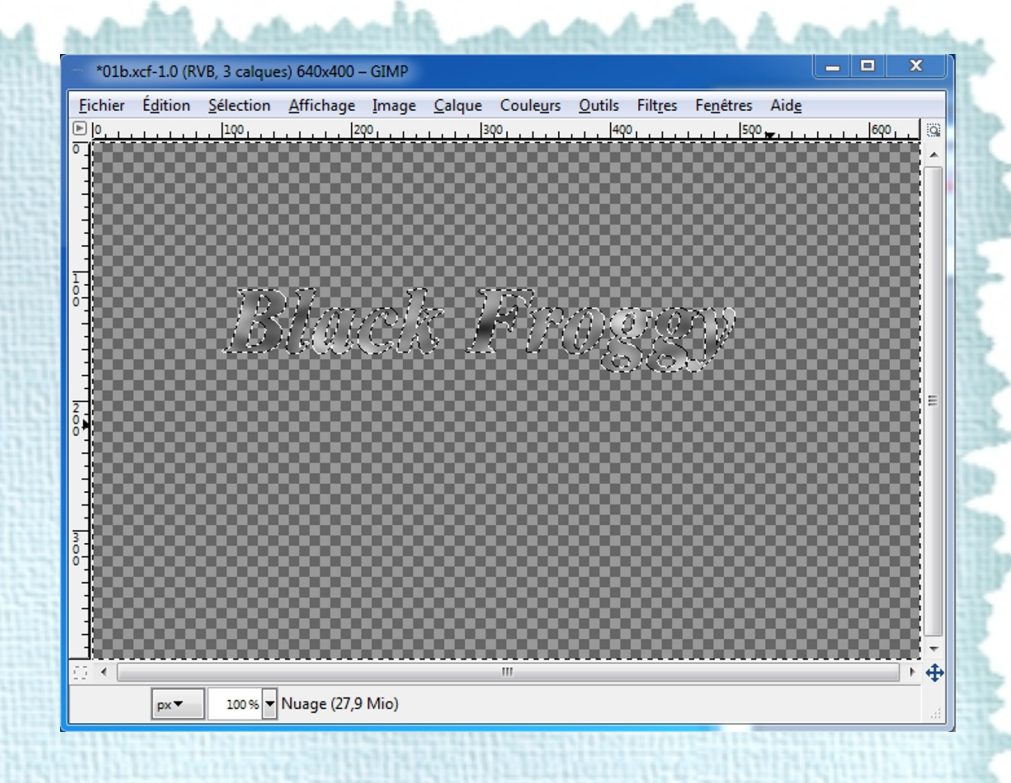

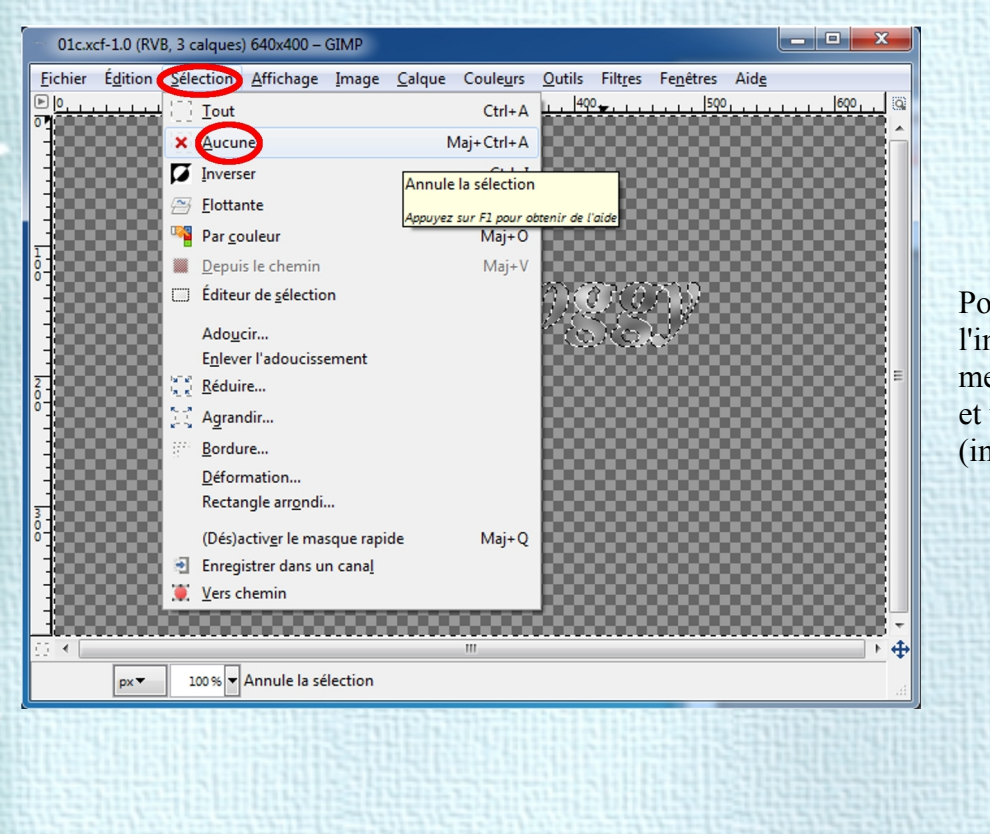

Pour finir dans la boîte de l'image un clic gauche sur le menu : **Sélection**, et un clic gauche sur : **Aucune**. (img39)

#### **15 Modification des couleurs**

Dans la boîte de notre image, un clic gauche sur le menu : **Couleurs**, et un clic gauche dans le sous-menu sur : **Balance des couleurs**. (img40)

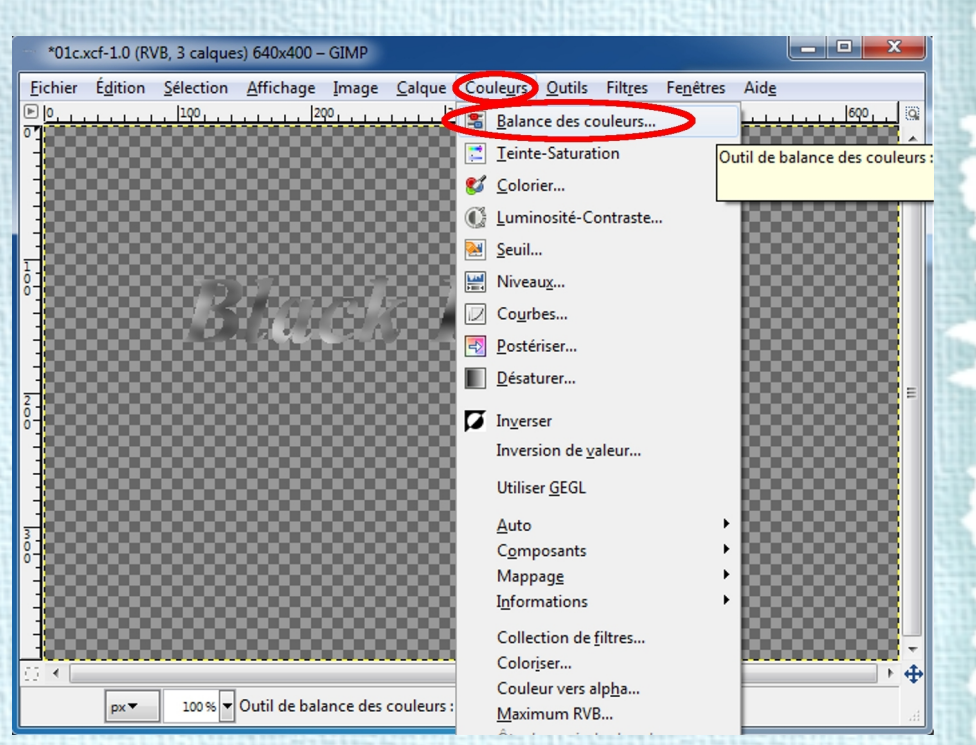

| alance des couleurs                                        |
|------------------------------------------------------------|
| Ajuster la balance des couleurs<br>Nuage-111 (01c.xcf)     |
| Présélections :                                            |
| Choisir l'intervalle à ajuster                             |
| Tons sombres                                               |
| Oemi-teintes                                               |
| Tons clairs                                                |
| Ajuster les niveaux de couleur                             |
| Cyan Cyan Rouge -100                                       |
| Magenta Vert 0                                             |
| Jaune Bleu 100 🚽                                           |
| Réinitialiser l'intervalle                                 |
| Préserver la luminosité                                    |
| ☑ Aperçu                                                   |
| Aide <u>R</u> éinitialiser <u>Valider</u> A <u>n</u> nuler |

La boîte : Balance des couleurs vient d'apparaître. (img41) Elle dispose de trois glissières pour : Ajuster les niveaux de couleur.

La première glissière, déplacez-là à fond sur la gauche (sur Cyan).

(Pour déplacer une glissière un clic gauche que l'on garde enfoncé sur son bouton, on déplace la souris et on relâche le clic quand la glissière est a l'endroit voulu.) La deuxième on n' y touche pas.

La troisième, à fond sur la droite (sur bleu). (img42) Et un clic gauche sur Valider. (img43)

#### 16 Rotation de l'image

Dans la boîte de l'image un clic gauche sur le menu : Image, placez le curseur de votre souris sur : Transformer, et un clic gauche sur : Rotation 90° sens horaire (Le sens Horaire est le sens dans lequel tourne les aiguilles d'une montre) (img44)

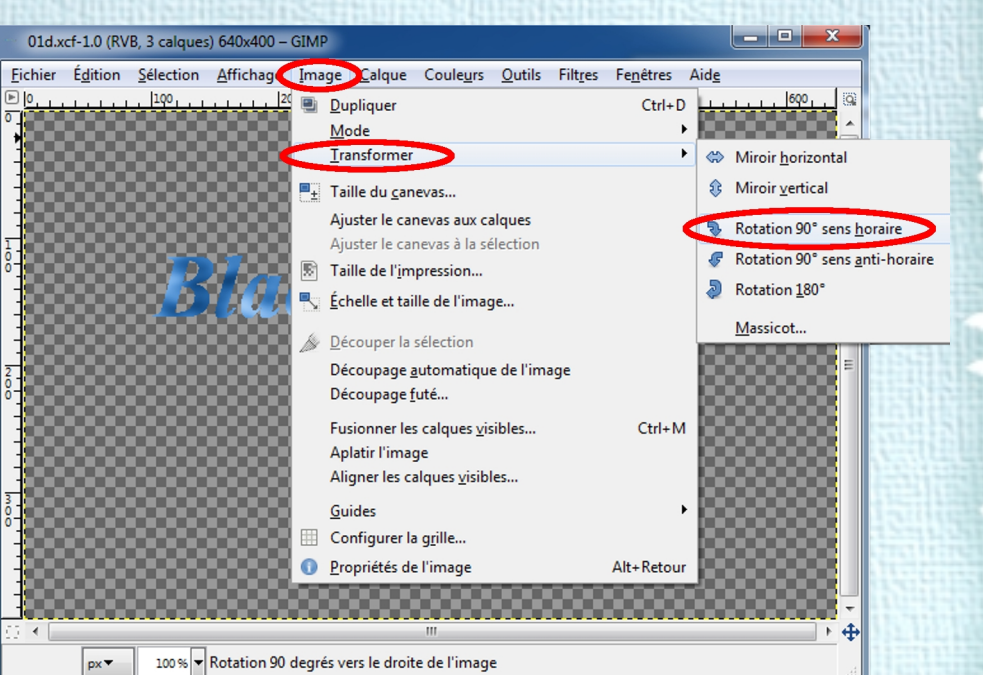

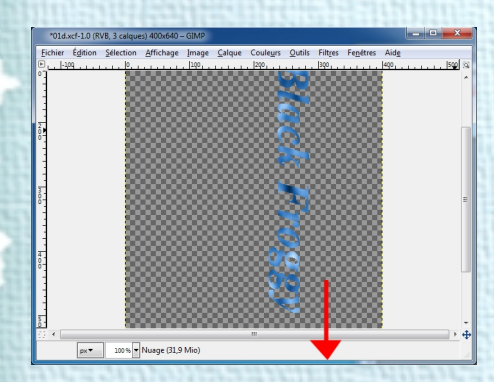

Bien, mais l'on ne voit plus l'intégralité de l'image. (img45) Placer le curseur de votre souris sur la limite basse de la boîte de l'image, votre curseur se transforme en double flèche, un clic gauche et en gardant enfoncé, descendez jusqu'à voir toute l'image puis relâchez le clic. (img46)

#### 17 Modification de la couleur du calque Arrière -plan

Dans la boîte des calques un clic gauche sur le calque : Arrière-plan (il est maintenant sur fond bleu, donc sélectionné) (img49),

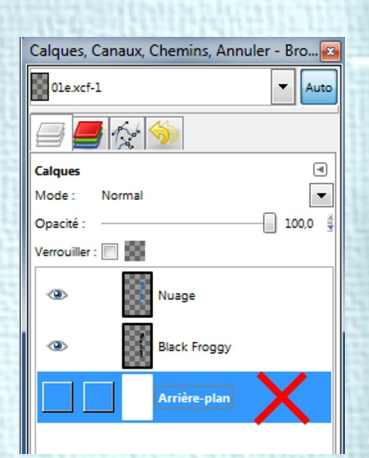

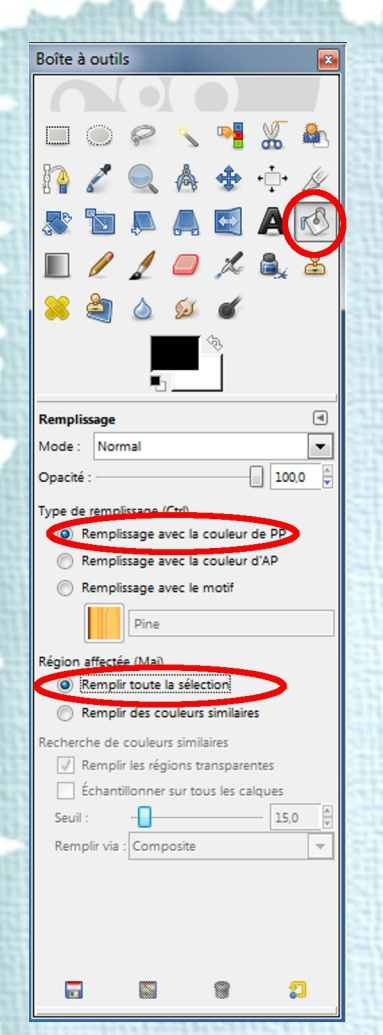

Dans la boîte à outils un clic gauche sur : **Outil de remplissage**. En dessous les valeurs de cet outil sont maintenant affichées. Nous allons modifier dans : Type de remplissage et sélectionner : **Remplissage avec la couleur de PP** (un clic gauche sur le rond devant ce texte dans la boîte à outils) (img51)

Région affectée et sélectionner : **Remplir toute la sélection** Dans la boîte image un clic gauche,

et pour voir le résultat nous allons réactiver la **visibilité** du calque **Arrière-plan**, dans la boîte des calques un clic gauche sur l'extrémité gauche au niveau du calque Arrière plan. (img52)

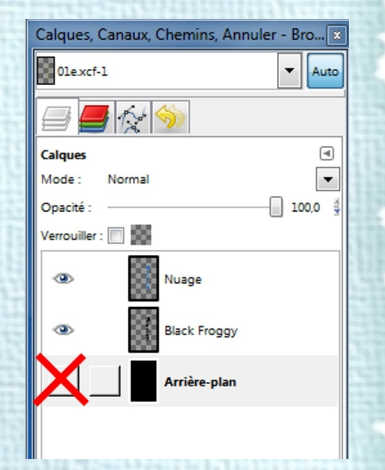

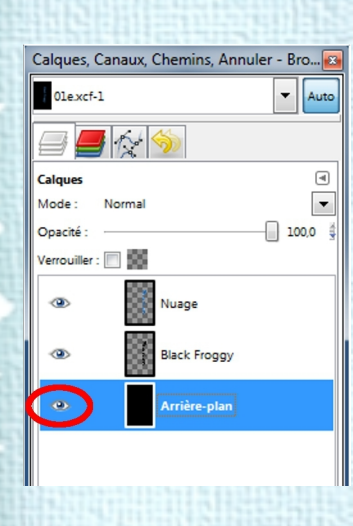

L'œil vient d'apparaître, (img53)

et dans notre boîte image nous avons maintenant un fond noir. (img54)

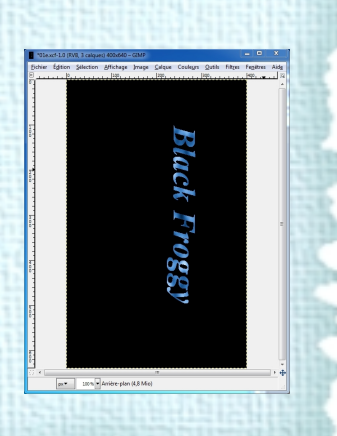

### 18 Application d'un Filtre de Distorsion Vent

| Calques, C    | anaux, Chemins, | Annuler - | Bro 📧   |
|---------------|-----------------|-----------|---------|
| 0le.xcf-1     |                 | •         | Auto    |
|               | 1 1 1           |           |         |
| Calques       |                 |           | ۹       |
| Mode :        | Normal          |           | -       |
| Opacité :     |                 |           | 100,0 👙 |
| Verrouiller : |                 |           |         |
| •             | Nuage           |           |         |
| ۲             | Black Fro       | 99Y       |         |
| ۲             | Arrière-p       | lan       |         |
|               |                 |           |         |

Dans la boîte des calques **sélectionnez** le calque : **Nuage** (un clic gauche sur lui, il est bleu) (img55)

Dans la boîte image, un clic gauche sur le menu : **Filtre**, déplacez le curseur de votre souris dans le sous-menu sur : **Distorsions**, puis un clic gauche sur : **Vent...** (img56)

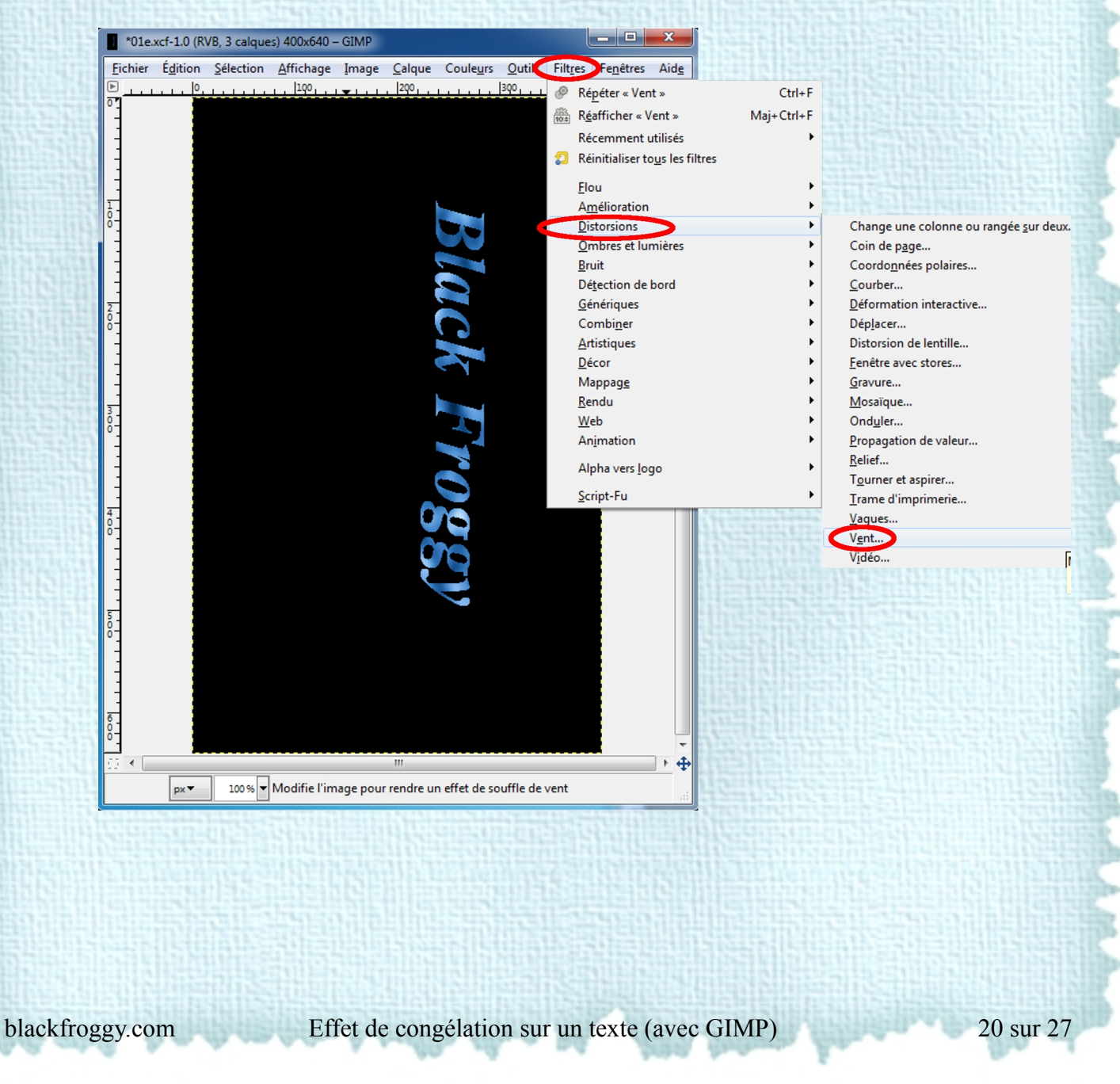

|                                                                                   |                | and the second second |
|-----------------------------------------------------------------------------------|----------------|-----------------------|
| 🥶 Vent                                                                            | Lapros         | ×                     |
| < []<br>[]<br>[]<br>[]<br>[]<br>[]<br>[]<br>[]<br>[]<br>[]<br>[]<br>[]<br>[]<br>[ |                |                       |
| Style                                                                             | Direction      | Bordure affectée      |
| Vent                                                                              | Gauche         | Avant                 |
| Souffle                                                                           | Droite         | Arrière               |
|                                                                                   |                | C Les Deux            |
| Seuil :                                                                           |                | 10                    |
| Eorce :                                                                           |                | 10                    |
| Aid <u>e</u>                                                                      | <u>V</u> alide | r A <u>n</u> nuler    |

.

La boîte Vent vient d'apparaître. (img48) Dans cette boîte (vent) nous avons Aperçu, seulement nous on n'aperçoit rien!

Nous allons donc commencer par régler le paramétrage de cette Aperçu afin d'afficher une partie du texte à l'écran.

On à deux glissières, une verticale et une autre horizontale, placer ces dernières au milieu,

(en gros le but de l'opération consiste à avoir une partie du texte dans l'aperçu)

(un clic gauche sur le bouton de la glissière et sans relâcher le clic déplacez la souris, puis relâchez le clic.) (img57)

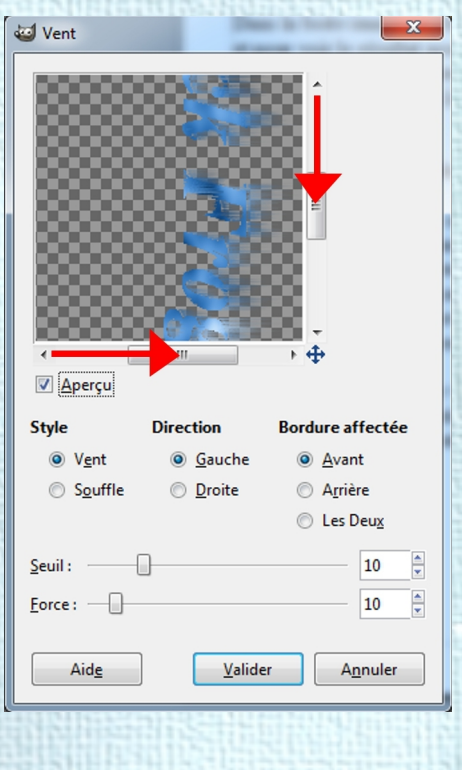

| •                | III                     | • •                 |
|------------------|-------------------------|---------------------|
| 🔽 <u>A</u> perçu |                         |                     |
| Style            | Direction               | Bordure affectée    |
| O Vent           | <u> <u> Gauche</u> </u> | Avant               |
| Souffle          | Oroite                  | ⊃© A <u>r</u> rière |
|                  |                         | C Les Deux          |
| Seuil :          |                         | 10                  |
| Eorce : Here     |                         | 5                   |
| Aid <u>e</u>     |                         | A <u>n</u> nuler    |
|                  |                         |                     |

🥶 Vent

Modifions les valeurs de cette boîte Vent. Tout d'abord : **Style**, par défaut : **Vent**, est sélectionner, on n'y touche pas.

Après : **Direction**, par défaut : Gauche, bah là non, nous on sélectionne : **Droite** (Un clic gauche sur le rond devant Droite) Puis, **Bordure affectée**, par défaut : **Avant**, on ne touche pas.

Et puis il nous reste les deux glissières du bas : **Seuil** que l'on va laisser par défaut sur **10**,

et la glissière : **Force** qui elle va passer de 10 par défaut, à **5** (un clic gauche sur le bouton de la glissière et sans relâcher le clic déplacez la souris, puis relâchez le clic.)

OK, clic gauche sur Valider et c'est dans la poche. (img58)

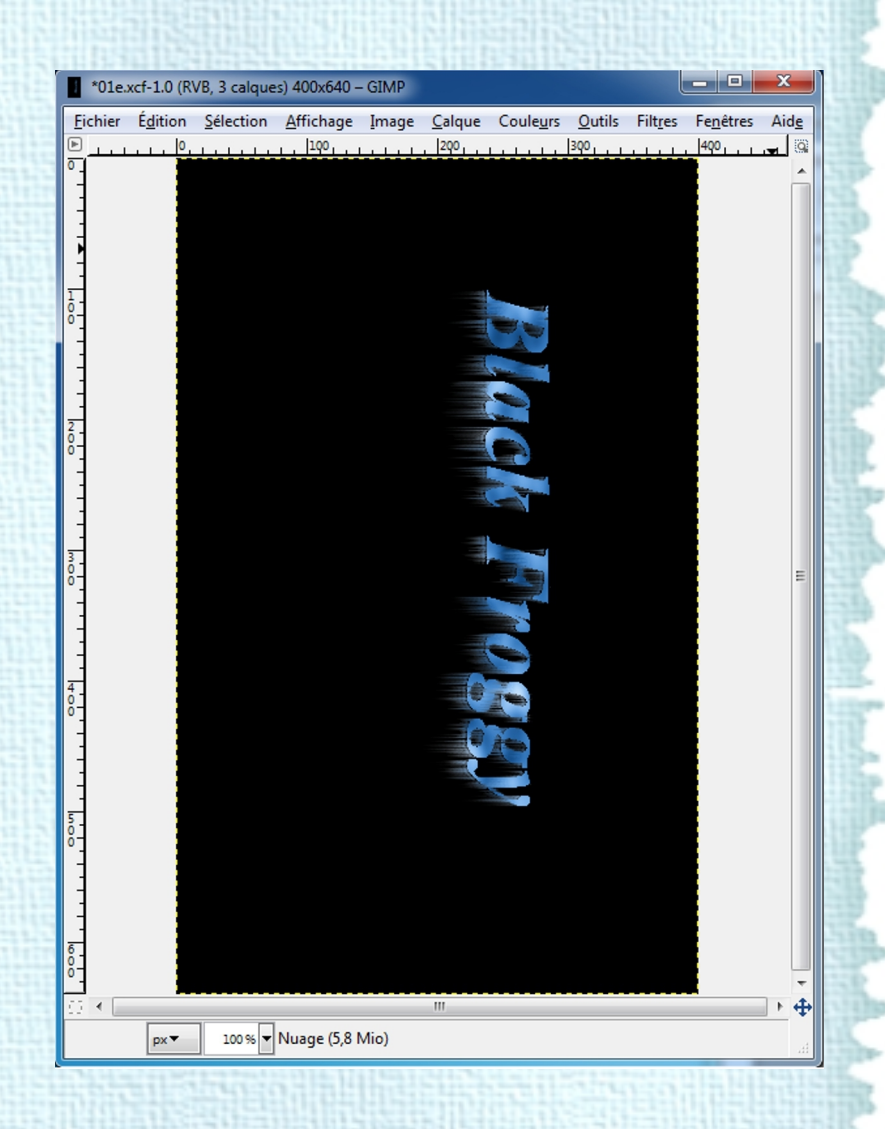

Le résultat dans notre boîte image. (img59)

# 19 Re Rotation de l'image

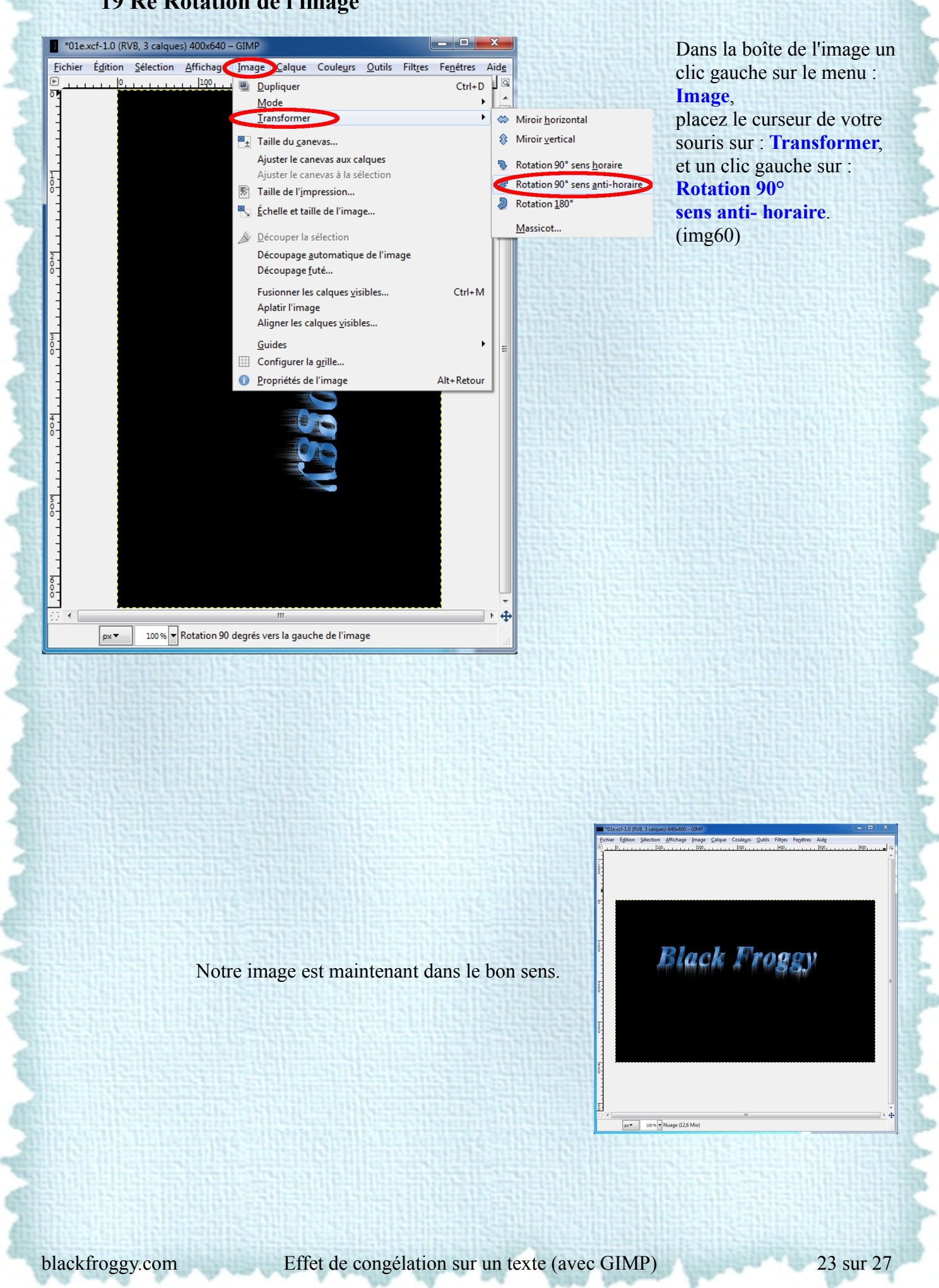

## 20 Duplication d'un calque

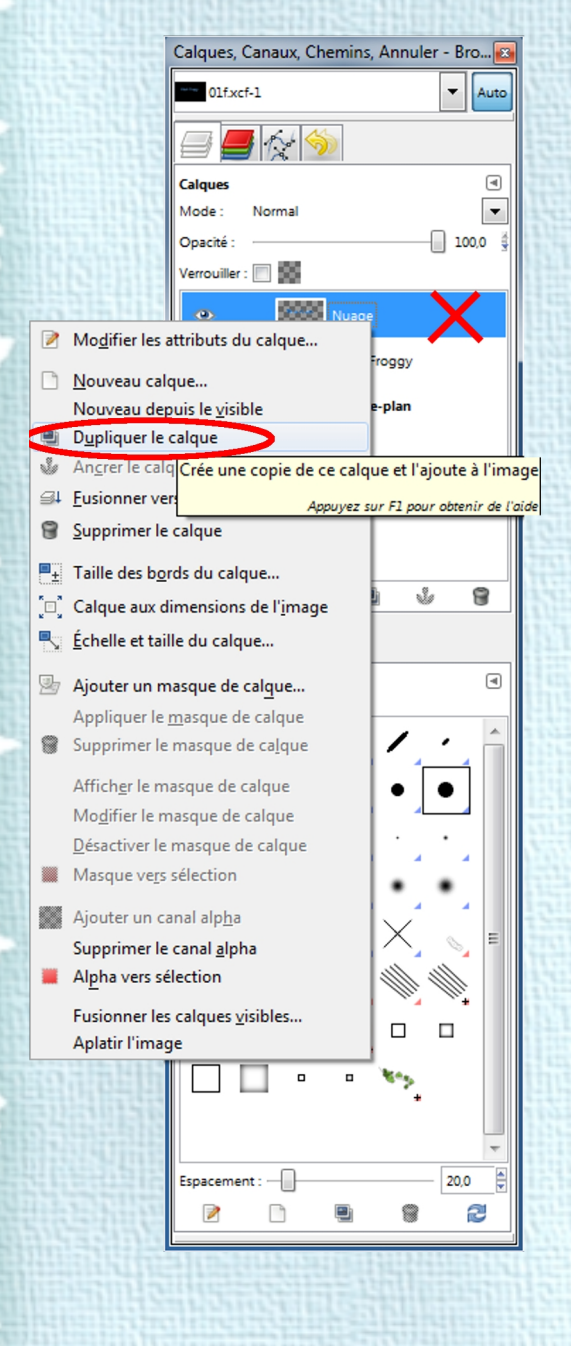

Pour renforcer l'effet, nous allons dupliquer le calque nuage, dans la boîte des calques un clic droit sur **Nuage** et un clic gauche sur : **Dupliquer le calque**. (img62)

# 21 Enregistrement de l'image final en format .JPG

Dans le menu de la boîte image, un clic gauche sur : **Fichier**, puis un clic gauche sur : **Exporter** (img63a)

![](_page_24_Picture_2.jpeg)

#### La boîte : Exporter l'image apparaît. (img67a)

| Nom: Sans titre    Enregistrer dans le dossier:  Interpretende disquettes  Disque local (C:) Disque local (C:) Disque local (C:) Disque norvible (G:) Pictures Documents Interpretende disquettes  Disque local (D:) Ecteur DVD RW (E:) Disque amovible (G:) Pictures Toutes les images It Selectionner le type de fichier (Selon l'extension)                                                                                                    | Exporter l'image                      |                           |                   | Internet and |           | Sector 1995 | X                         | ] |
|----------------------------------------------------------------------------------------------------|---------------------------------------|---------------------------|-------------------|--------------|-----------|-------------|---------------------------|---|
| Enregistrer dans le gossier :<br>Enregistrer dans le gossier :<br>Enregistrer dans le gossier :<br>Enregistre dans le gossier :<br>Enregistre dans le gossier : | <u>N</u> om :                         | Sans titre                |                   |              |           |             |                           |   |
| Baccourcis     Nom     Accurred     Recentencher     Recentencher     Recentencher     Big   Big   Bureau   Lecteur de disquettes   Disque local (C)   Disque anovible (G)   Pictures   Documents     Toutes les images     exterior (Selon l'extension)                                                                                                    | Enregistrer dans le <u>d</u> ossier : | N                         |                   |              |           |             | <u>C</u> réer un dossier  |   |
| Rechercher   Récemment utilisés   Big   Bureau   Lecteur de disquettes   Disque local (C:)   Disque local (D:)   Lecteur DVD RW (E)   Disque amovible (G:)   Pictures   Documents                                                                                                    | Raccourcis                            | Nom                       |                   | <b>▲</b> 1   | faille Mo | difié 🔺     | Aperçu                    |   |
| Big   Bureau   Lecteur de disquettes   Disque local (C:)   Disque anovible (G:)   Pictures   Documents                                                                                                    | Réchercher                            |                           |                   |              |           |             |                           |   |
| Bureau   Lecteur de disquettes   Disque local (C:)   Disque local (D:)   Lecteur DVD RW (E:)   Disque amovible (G:)   Pictures   Documents    Toutes les images                                                                                                    | Big                                   |                           |                   |              |           | =           |                           |   |
| Lecteur de disquettes Disque local (C:) Lecteur DVD RW (E:) Disque amovible (G:) Pictures Documents Documents Toutes les images                                                                                                    | 🛅 Bureau                              |                           |                   |              |           |             |                           |   |
| Disque local (C:) Disque local (D:) Lecteur DVD RW (E:) Disque amovible (G:) Pictures Documents Documents Toutes les images Selectionner le type de fichier (Selon l'extension)                                                                                                    | I Lecteur de disquettes               |                           |                   |              |           |             | -                         |   |
| Disque amovible (G;)     Disque amovible (G;)     Disque amovible (G;)     Documents     Documents     Toutes les images     Toutes les images                                                                                                    | Disque local (C:)                     |                           |                   |              |           |             | Aucune sélection          |   |
| Disque amovible (G:)     Pictures     Documents     Documents     Documents     Toutes les images     Sélectionner le type de fichier (Selon l'extension)                                                                                                    | Lecteur DVD RW (E:)                   |                           |                   |              |           |             | Autone Selection          |   |
| Pictures Documents Documents Toutes les images ■ Sélectionner le type de fichier (Selon l'extension) Aide Exporter Annuler                                                                                                    | Disque amovible (G:)                  |                           |                   |              |           |             |                           | 1 |
| Documents     Documents     Toutes les images     Selectionner le type de fichier (Selon l'extension)                                                                                                    | Pictures                              |                           |                   |              |           |             |                           |   |
| Toutes les images     e) Sélectionner le type de fichier (Selon l'extension)     Aide     Exporter     Annuler                                                                                                    | 🛅 Documents                           |                           |                   |              |           |             |                           |   |
| Image: Selectionner le type de fichier (Selon l'extension)     Aide     Exporter     Annuler                                                                                                    |                                       |                           |                   |              |           |             |                           |   |
|                                                                                                    |                                       |                           |                   |              |           |             |                           |   |
|                                                                                                    |                                       |                           |                   |              |           |             |                           |   |
| Toutes les images      Sélectionner le type de fichier (Selon l'extension)      Aide      Exporter Annuler                                                                                                    |                                       |                           |                   |              |           |             |                           |   |
| Toutes les images      Toutes les images      Sélectionner le type de fichier (Selon l'extension)      Aide      Exporter Annuler                                                                                                    |                                       |                           |                   |              |           | -           |                           |   |
| Aide                                                                                                    | 4 ****                                |                           | Toutes les images |              |           |             |                           |   |
| Aide Exporter Annuler                                                                                                    | - Sélectionner le <u>t</u> ype de fie | thier (Selon l'extension) |                   |              |           |             |                           |   |
| Aide Exporter Annuler                                                                                                    |                                       |                           |                   |              |           | _           |                           |   |
|                                                                                                    | Aid <u>e</u>                          |                           |                   |              |           |             | Exporter A <u>n</u> nuler |   |

En haut de cette boîte il y à Nom : suivi de : Sans titre (si vous n'avez effectué aucune exportation), ou le nom de votre dernier enregistrement suivi de l'extension .xcf

Un clic gauche à coté de Sans titre (ou du nom), garder le bouton enfoncé de la souris et sans le relâcher faîtes glisser votre souris sur Sans titre (ou le nom) et relâcher le bouton, le fond bleu indique que nous l'avons bien sélectionné.

Rentrez à l'aide du clavier le nouveau nom (ex: congel fini)

Dans raccourcis, un clic gauche sur : Disque local, puis dans Nom (le tableau juste à coté de raccourcis) sélectionnez le fichier dans lequel l'exportation doit s'effectuer.

Tout en bas il y a une petite croix suivit de : **Sélectionner le type de fichier (Selon l'extension)** Un clic gauche sur la petite croix. (img67a)

### Un tableau vient d'apparaître, sélectionnez : Image JPEG

| Exporter l'image                         | Cours titre                          | terra (Terranean * |         | 24                      |
|------------------------------------------|--------------------------------------|--------------------|---------|-------------------------|
| Mom :                                    | Sans title                           |                    |         |                         |
| Enregistrer dans le <u>d</u> ossier :    |                                      |                    |         | <u>C</u> réer un dossie |
| Raccourcis                               | Nom                                  | ▲ Taille           | Modifié | Aperçu                  |
| Récemment utilisés                       |                                      |                    | =       |                         |
| 🛅 Big                                    |                                      |                    | -       |                         |
| Bureau                                   |                                      |                    |         |                         |
| <ul> <li>Disque local (C:)</li> </ul>    |                                      |                    |         |                         |
| ⇒ Disque local (D:)                      |                                      |                    |         | Aucune sélection        |
| Lecteur DVD RW (E:) Disque amovible (G:) |                                      |                    |         |                         |
| Pictures                                 |                                      |                    |         |                         |
| 🛅 Documents                              |                                      |                    |         |                         |
|                                          |                                      |                    |         |                         |
|                                          |                                      |                    |         |                         |
|                                          |                                      |                    |         |                         |
|                                          |                                      |                    |         |                         |
| 4                                        | Touter le                            | simanes            | •       |                         |
|                                          | Lin (man IDEC)                       | s muges            |         |                         |
| Type de fichier                          | chier (Image JPEG)                   |                    |         | Extensions              |
| Image bitmap X                           |                                      |                    |         | xbm,icon,bitmap         |
| Image DICOM (Digital Imag                | ging and Communications in Medicine) |                    |         | dcm,dicom               |
| Image JPEG                               |                                      |                    |         | gif                     |
| Image PBM                                |                                      |                    |         | pbm                     |
| Image PGM                                |                                      |                    |         | pgm                     |
| Image Photoshop                          |                                      |                    |         | psd                     |
|                                          |                                      |                    |         |                         |

(ce tableau est muni d'une glissière sur la droite, un clic gauche sur le bouton de la glissière et tout en gardant le clic enfoncé, bougez votre votre souris pour faire descendre la glissière jusqu'à voir : Image JPEG, relâchez le clic, et un clic gauche sur : **Image JPEG** qui se retrouve sur fond bleu donc sélectionné) (img65)Un clic gauche sur **Exporter**, et voilà c'est fini! (img65)

![](_page_26_Picture_3.jpeg)

Effet de congélation sur un texte (avec GIMP)